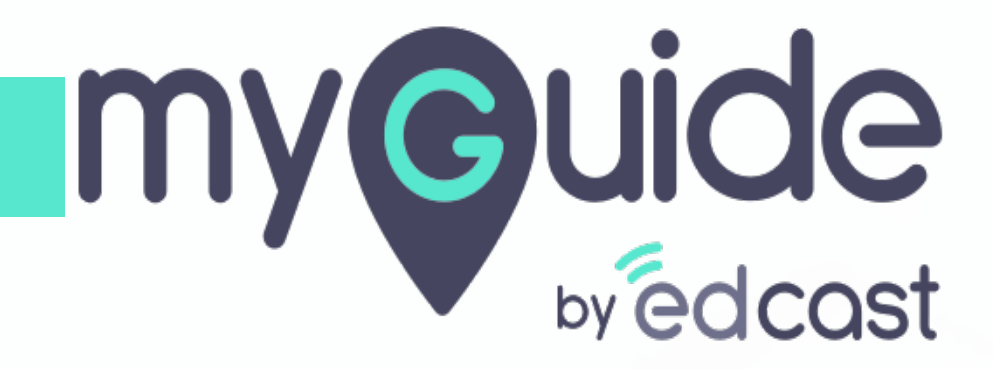

How to Add Application URLs

myguide.org

### After successfully logging into Admin Portal, go to "Applications"

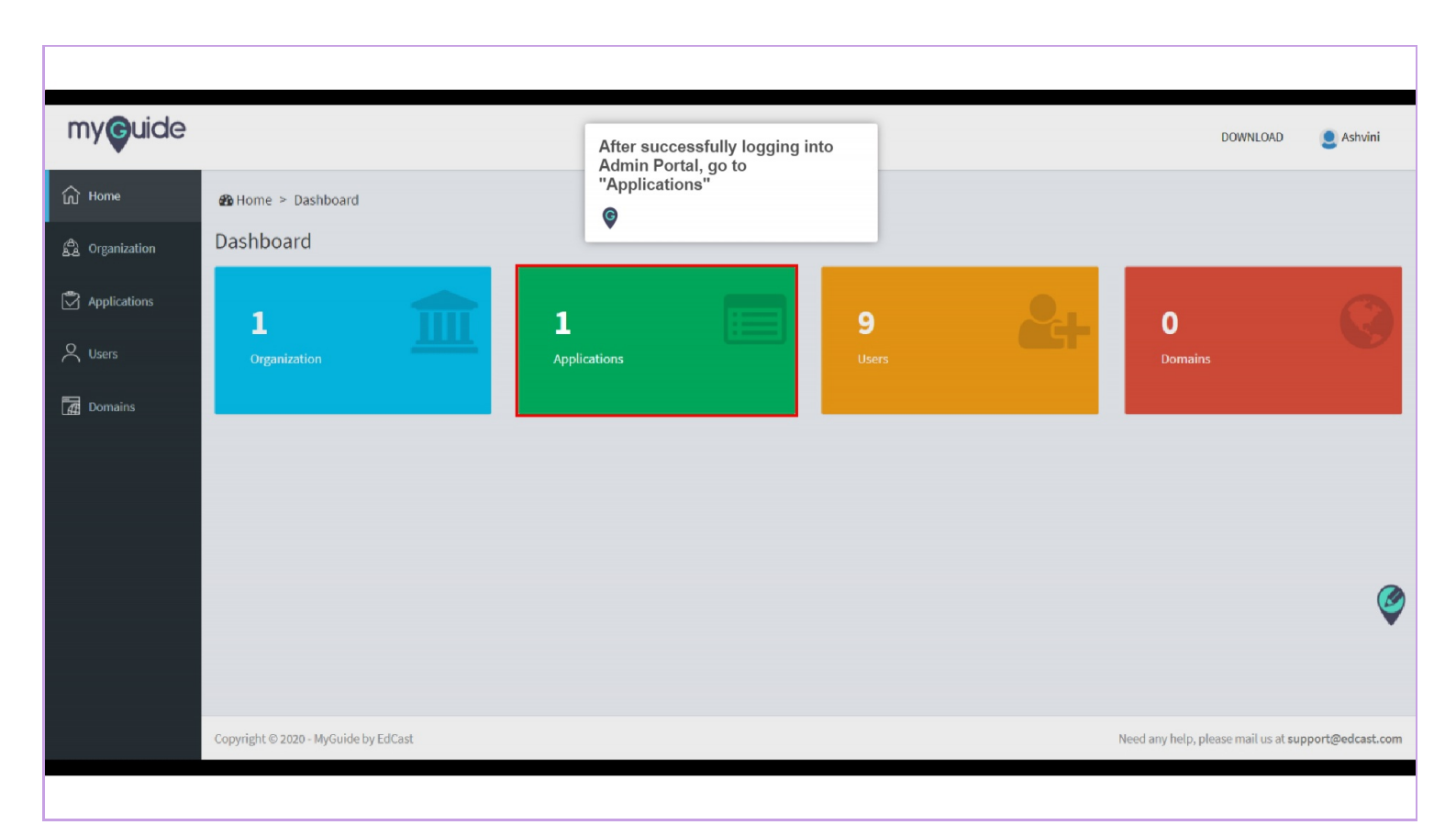

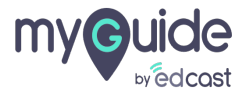

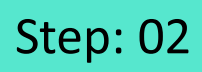

Go to the application tab for which you want to add a URL and click the respective globe icon

| Home           | 🚳 Home >                | Organization > Application |             |                  |                |                   |                                                                                                    |
|----------------|-------------------------|----------------------------|-------------|------------------|----------------|-------------------|----------------------------------------------------------------------------------------------------|
| ) Organization | Ap <mark>pl</mark> icat | ions                       |             |                  |                |                   |                                                                                                    |
| Applications   |                         |                            | Pear        |                  |                |                   |                                                                                                    |
| C Users        |                         |                            | Dedicated O | rg for Aishwarya |                |                   |                                                                                                    |
| Domains        |                         |                            |             |                  |                |                   |                                                                                                    |
|                |                         |                            |             |                  |                | Search            | Go to the application tab for<br>which you want to add a URL<br>and click the respective globe<br>icon |
|                | IMAGE                   | APPLICATION NAME           | TYPE        | DESCRIPTION      | CREATION DATE  | MODIFICATION DATE | Ģ                                                                                                    |
|                |                         | Application 01             | Guide       | Application 01   | 07 August 2018 | 20 April 2020     |                                                                                                    |
|                |                         | Application 02             | Guide       | Application 02   | 24 April 2019  | 24 April 2019     | Application URL                                                                                        |
|                |                         |                            |             |                  |                |                   | « 1 »                                                                                                  |

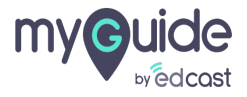

## Step: 03

#### Click the "Add URL" button

|              |                                |                          |                   | DOWNLOAD 🔮 Aishwarya       |  |
|--------------|--------------------------------|--------------------------|-------------------|----------------------------|--|
| Home         | 🏙 Home > Organization > Applie | cation > Application URL |                   |                            |  |
| Organization | Application URL                |                          |                   |                            |  |
| Applications |                                | Application 01           |                   |                            |  |
| Users        | Users Application 01           |                          |                   |                            |  |
| Domains      |                                |                          |                   | Click the "Add URL" button |  |
|              |                                |                          |                   | Add URL                    |  |
|              | APPLICATION URL                | CREATION DATE            | MODIFICATION DATE | ACTION                     |  |
|              | google.co.in                   | 28 April 2019            | 28 April 2019     | Đ                          |  |
|              | google.com                     | 06 May 2019              | 06 May 2019       | <del>〕</del>               |  |
|              | edcast.com                     | 08 May 2019              | 08 May 2019       | <del>D</del>               |  |
|              | slack.com                      | 15 July 2019             | 15 July 2019      | <del>節</del>               |  |
|              | Showing 1 - 4                  |                          |                   | « 1 »                      |  |

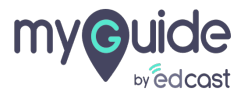

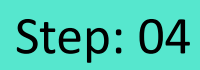

#### Enter a proper URL as per the notes

| _                |                                           |                                                   |                                                            |                            |                              |                   |
|------------------|-------------------------------------------|---------------------------------------------------|------------------------------------------------------------|----------------------------|------------------------------|-------------------|
|                  |                                           |                                                   |                                                            |                            | DOWNLOAD                     | 2 Aishwarya       |
| Gi Home          | ℬ Home > Organization > Application > Add | d Application URL                                 | Enter a proper URL as per the notes                        |                            |                              |                   |
| යි. Organization | Add Application URL                       |                                                   | ¢                                                          |                            |                              |                   |
| Applications     | URL                                       | Enter URL                                         | ·                                                          |                            |                              |                   |
| Ousers           |                                           | Note:<br>1- URL must start with <b>http://</b> or | https:// or [*.] e.g. http://www.google.com or https://goo | gle.com or [*.]google.com. |                              |                   |
| Domains          |                                           | 2- Please add the subdomain if it                 | is available in the website URL.                           |                            |                              |                   |
|                  |                                           |                                                   |                                                            | Cancel Save                |                              |                   |
|                  |                                           |                                                   |                                                            |                            |                              | _                 |
|                  |                                           |                                                   |                                                            |                            |                              |                   |
|                  |                                           |                                                   |                                                            |                            |                              |                   |
|                  |                                           |                                                   |                                                            |                            |                              |                   |
|                  |                                           |                                                   |                                                            |                            |                              |                   |
|                  | Copyright © 2020 - MyGuide by EdCast      |                                                   |                                                            | Need any help              | , please mail us at <b>s</b> | upport@edcast.com |
|                  |                                           |                                                   |                                                            |                            |                              |                   |

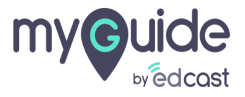

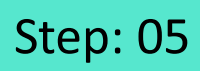

#### Click on "Save" button

| my Guide        |                                          |                                                                                                    | DOWNLOAD                       | e Aishwarya       |
|-----------------|------------------------------------------|----------------------------------------------------------------------------------------------------|--------------------------------|-------------------|
| Gi Home         | ₩ Home > Organization > Application > Ad | d Application URL                                                                                                    |                                |                   |
| ය. Organization | Add Application URL                      |                                                                                                    |                                |                   |
| Applications    | URL                                      | https://www.domo.com/                                                                                                    | )                              |                   |
| Q Users         |                                          | Note:<br>1- URL must start with http:// or https:// or [*.] e.g. http://www.google.com or https://google.com or [*.]google.com. |                                |                   |
| Domains         |                                          | 2- Please add the subdomain if it is available in the website URL.                                                              | 0                              |                   |
|                 |                                          | Cancel Save                                                                                                    |                                |                   |
|                 |                                          | Click on "Save" bu                                                                                                    | tton                           |                   |
|                 |                                          |                                                                                                    |                                |                   |
|                 |                                          |                                                                                                    |                                |                   |
|                 |                                          |                                                                                                    |                                |                   |
|                 |                                          |                                                                                                    |                                |                   |
|                 | Copyright © 2020 - MyGuide by EdCast     | Need any he                                                                                                    | lp, please mail us at <b>s</b> | upport@edcast.com |
|                 |                                          |                                                                                                    |                                |                   |

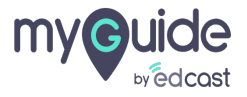

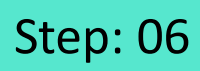

Your URL will get added to the application!

| Iy Guide<br>wedcast                   |                 |                 |                             | DOWNLOAD 👤 Aishwarya |
|---------------------------------------|-----------------|-----------------|-----------------------------|----------------------|
| Home<br>Organization                  |                 | Application 01  |                             |                      |
| Applications                          |                 |                 |                             |                      |
| Users                                 |                 |                 |                             |                      |
| Domains                               |                 |                 |                             | Add URL              |
|                                       | APPLICATION URL | CREATION DATE   | MODIFICATION DATE           | ACTION               |
|                                       | google.co.in    | 28 April 2019   | 28 April 2019               | <u> </u>             |
| google.com<br>edcast.com<br>slack.com | google.com      | 06 May 2019 You | r URL will get added to the | <del></del> <b> </b> |
|                                       | edcast.com      | 08 May 2019     | lication!                   | <u> </u>             |
|                                       | slack.com       | 15 July 2019    |                             | <u> </u>             |
|                                       | www.domo.com    | 22 April 2020   | 22 April 2020               | 甸                    |
|                                       | Showing 1 - 5   |                 |                             | < 1 >                |
|                                       |                 |                 |                             | Bac                  |

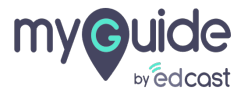

# **Thank You!**

myguide.org

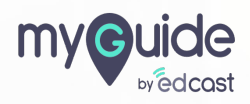